# 操作说明

## 一、注册并登录账号

(一) 进入"中医药标准与指南信息服务平台"

1、在搜索框输入链接【http://standrads.ccebtcm.org.cn】,进入"中 医药标准与指南信息服务平台"

| 中医药标准与指南信息服务平台                                 |                                                      | 首                                      | 页 团体标准管理 国际标准申报                                       |
|------------------------------------------------|------------------------------------------------------|----------------------------------------|-------------------------------------------------------|
|                                                | 中医药标准与指                                              | 南信息服务平台                                |                                                       |
| 标准                                             | 标准名称 🖌 搜索一下                                          |                                        | ٩                                                     |
| 指南                                             | ☑ 国家标准 ☑ 行业标准 ☑ 日                                    | 四体标准 🗹 国际标准                            |                                                       |
|                                                |                                                      |                                        |                                                       |
| 标准                                             | 国家标准                                                 | 行业标准                                   | 技术资源库                                                 |
| 国际标准 (94) +                                    | 国家标准是指对全国经济、技术发展有重大意义而必须在全国范围内统一                     | 行业标准是对没有国家标准而又需要在全国某个行业范围内统一的技术要       | 评价技术工具                                                |
| 国家标准 (99) +                                    | 的标准。国家标准在全国范围内适用,<br>其他各级标准不得与国家标准相抵触。               | 求所制定的标准。行业标准不得与有关<br>国家标准相抵触。有关行业标准之间应 | 中医药标准                                                 |
| 行业标准 (9) +                                     |                                                      | 保持协调、统一,不得重复。                          | 标准申报 标准评价 标准转化                                        |
| 团体标准 (1140) +                                  |                                                      | 1140 46                                | 标准验证标准培训具他                                            |
| 指南                                             | 国际标准 国家标准                                            | 四体标准 指南                                | 中医药临床实践指南                                             |
| 妇科 (17) 儿科 (3) 中风 (0) 轻                        |                                                      |                                        | 中成药指南 快速建议指南 改编指南                                     |
| 度认知障碍 (2) 流感 (14) 结肠                           | 国际标准                                                 | 团体标准                                   | 出版物                                                   |
| 炎 (3) 咳嗽 (3) 冑痛 (0) 痛经<br>(1) 头痛 (0) 太极 (0) 药浴 | 国际标准是指国际标准化组织<br>(ISO)、国际电工委员会(IEC)和国                | 团体标准是依法成立的社会团体为<br>满足市场和创新需要,协调相关市场主   | 论文 专著 其他                                              |
| (0) 灌肠 (0) 推拿 (0)                              | 际电信联盟 (ITU) 制定的标准,以及<br>国际标准化组织确认并公布的其他国际<br>组织制定的标准 | 体共同指定的标准。                              | The 13 <sup>th</sup> plenary<br>meeting of ISO/TC 249 |
|                                                | SERV (10/AED YRJVE)                                  | 团体标准信息上报入口                             | Shealah (Yan), Basting 4Chiel                         |

(二)进入"中医药团体标准管理系统"

1、点击右上角【团体标准管理】按钮,进入"中医药团体标准管理系统"

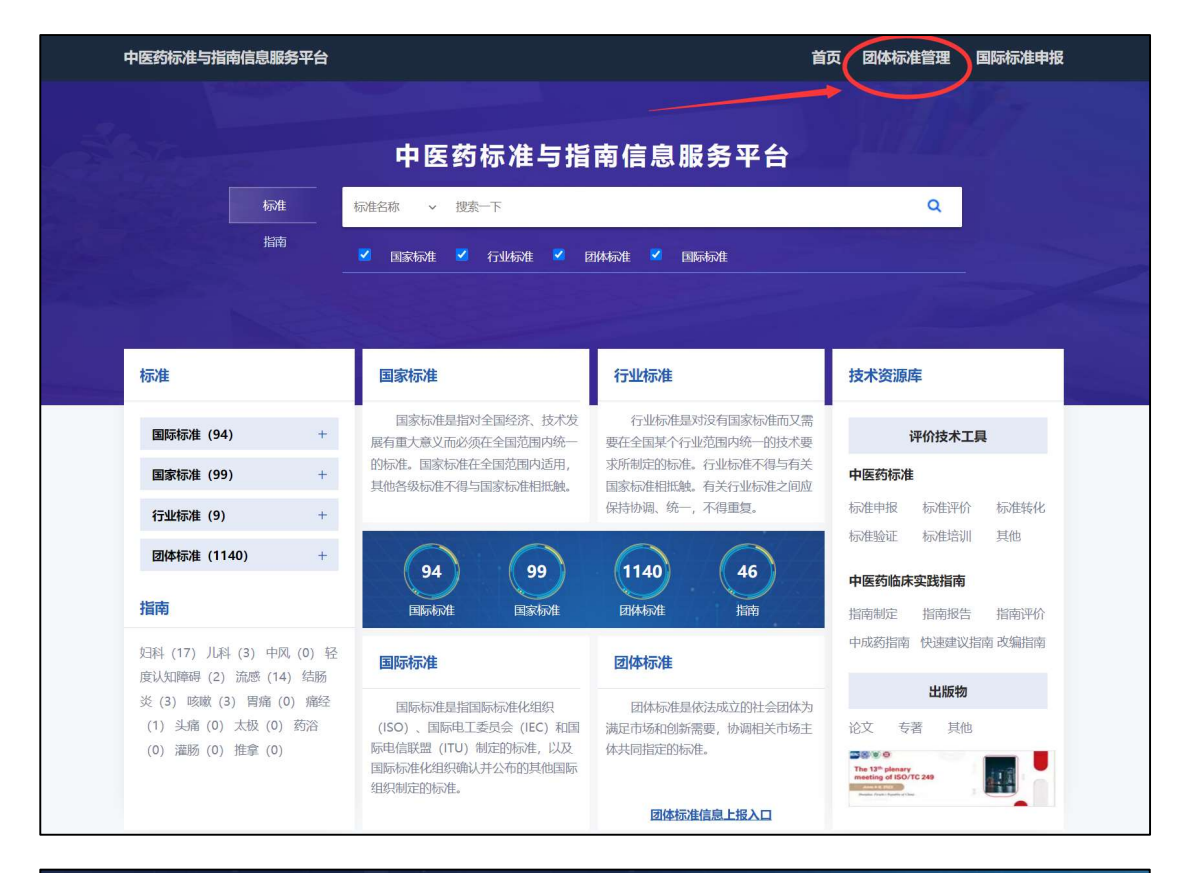

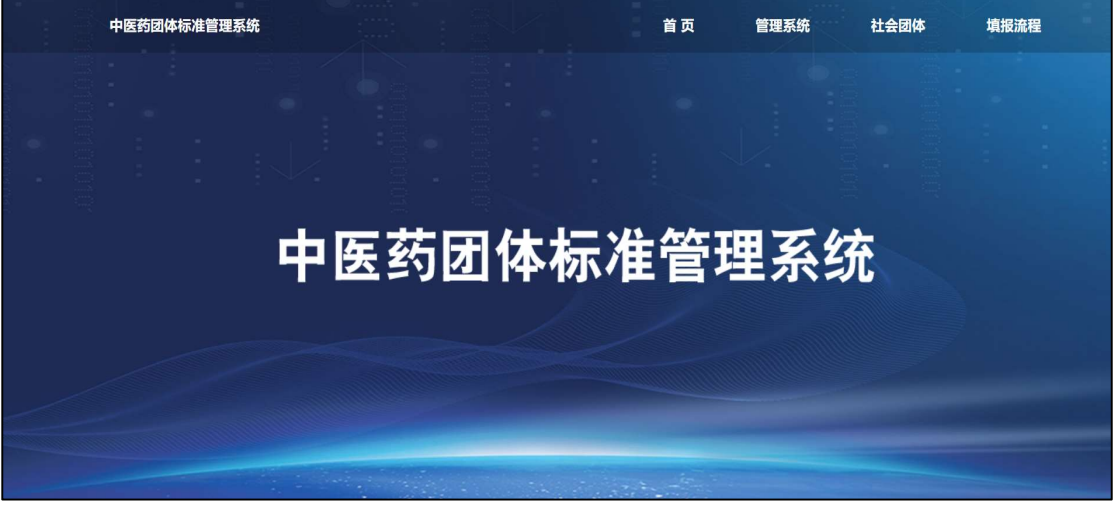

## (三)团体账号注册与用户登录

### 1、进入登录页面

| 用户登录          |     |
|---------------|-----|
| ▲ 用户名         |     |
| ▲ 密码          |     |
| ■ 记住密码        | 进入④ |
| 目前还没有账号? 注册账号 |     |
|               |     |
|               |     |

2、首次登录点击【注册账号】后再登录,按注册要求填写团体

| 相关信息, | 填写完成后点击 | 【立即注册】 | 即注册成工 |
|-------|---------|--------|-------|
| 相关信息, | 填写完成后点击 | 【立即注册】 | 即注册成工 |

|             | 0                     | 不安全 — 123.57.9.4 | Ċ                 | ŵ + |
|-------------|-----------------------|------------------|-------------------|-----|
| 中医药团体标准备    | 案系统                   |                  |                   | 登录  |
|             |                       |                  |                   |     |
|             |                       | 团体用户注册           |                   |     |
| *           | 统一社会信用代码/登记证号:        | 系统自动校验,请准确填写     | 【请输入统一社会信用代码/登记证号 |     |
|             | * 社会团体代号:             | 系统将自动验证团体代号的可用性  | <b>请输入团体代号</b>    |     |
|             | * 社会团体名称:             |                  | <b>【</b> 请输入团体名称  |     |
|             | * 联系人:                |                  | 【请输入联系人姓名         |     |
|             | * 手机:                 |                  | 【请输入您的常用手机号码      |     |
|             | * 电子邮箱:               |                  | 【请输入电子邮箱          |     |
| * 社会团体法人登记证 | 书扫描件(.pdf/.jpg/.png): | 选取文件 未选择文件       | <b>业</b> 域字段      |     |
|             | *用户名:                 | 英文字符不区分大小写       | ▋ 请设置一个用户名        |     |
|             | *密码:                  |                  | 请设置一个密码           |     |
|             | *确认密码:                |                  | <b>【请再次确认密码</b>   |     |
|             |                       | 立即注册     返回登录    |                   |     |
|             |                       | ALLE LEAN        |                   |     |
|             |                       |                  |                   |     |

用户首次登录,需完善个人信息,完善后点击"确定保存"按钮,

提交个人信息。完善个人信息后,需待管理员审核后方能后续操作

| 社会团体代号        | cs123456789                                         |
|---------------|-----------------------------------------------------|
| 社会团体名称        | 测试社会团体名称                                            |
| 统一社会信用代码/登记证号 | cs1234567                                           |
| 发证机关          | 测试                                                  |
| 社会团体法人登记证书扫描件 | 选择文件 上传 e1eb09a774954ac3a8011383c0ab357 0.1kB 删除    |
|               |                                                     |
| 业务范围          | 测试业务范围                                              |
| 法定代表人         | 测试法定代表人                                             |
| 活动领域          | 测试业务范围                                              |
| 标准制定程序文件      | 选择文件 上传<br>24179691a1eb74244bc68eee6e67e9f5e 69.2kB |
| 团队简介          | 测试业务范围                                              |
| 团体章程          | 选择文件 上传                                             |
|               | ♪ 新建 DOC 文档.doc 9.2kB 删除                            |
|               | 确定保存                                                |

## 二、团体标准管理信息提交

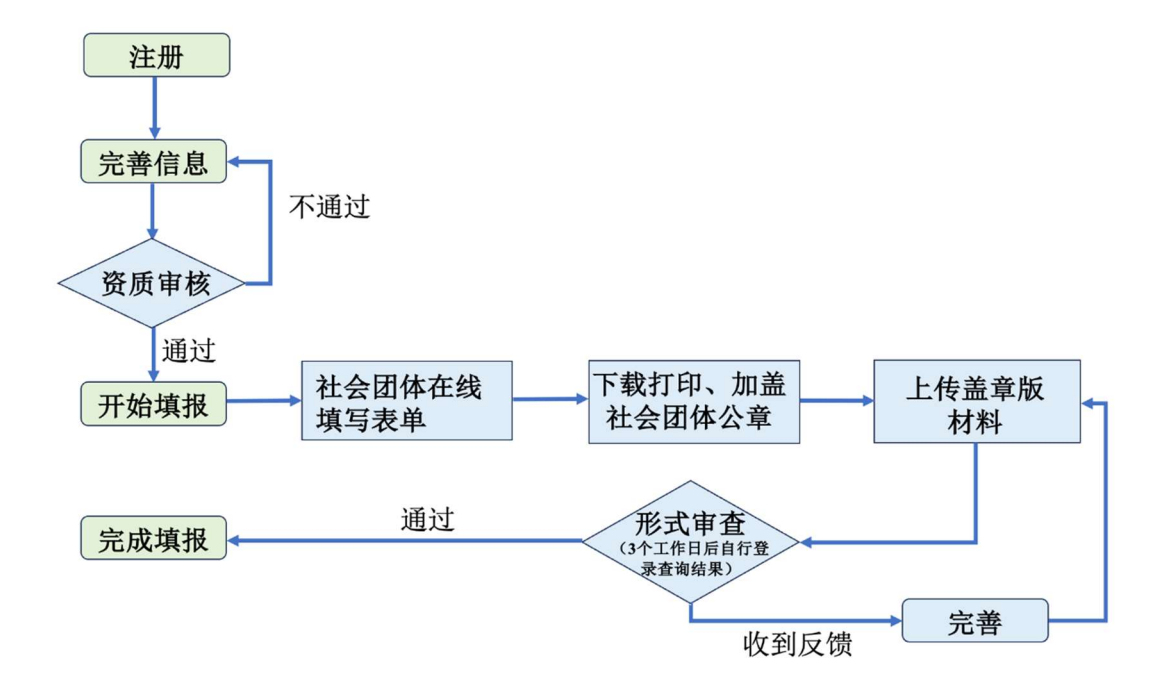

中医药团体标准管理信息提交总体流程如下:

(一) 在线填写《中医药团体标准管理信息表》

1、用户登录"中医药团体标准管理系统"后,进入右侧【工作平台】栏目,点击【待提交】,单击【团体标准管理信息提交】按钮,在线填写《中医药团体标准管理信息表》信息(需填写内容详见本操作手册附件)

| ••• • < >              | 不安全 - 123.57.9.4                                                                                                    | G |
|------------------------|----------------------------------------------------------------------------------------------------|---|
|                        | <u>①</u> 标准化分会~  4                                                                                                    | Ð |
| ☐ 首页 ■ 工作平台 <          | 待提交团标信息<br>★ 首页 > 待提交团标信息<br># 4 页 > 待提交团标信息<br># 4 页 > 待提交团标信息                                                                                             | ~ |
| 待提交<br>进行中<br>已完成      | <ul> <li>● 待提交列表</li> <li>圖 团体标准管理信息提交</li> <li>显示 20 ÷ 项结果</li> </ul>                                                                                      |   |
| 退出系统                   | 操作         申请阶段         标准编号 ▲         标准名称 ◆         归口团体 ◆         联系人姓名 ◆         联系人手机号 ◆         创建时间 ◆           表中数据为空         表中数据为空 </td <td></td> |   |
|                        | 显示第 0 至 0 项结果, 共 0 项 《 〈 〉 》                                                                                                    | - |
|                        |                                                                                                    |   |
|                        |                                                                                                    |   |
| 2022 ©版权信息: 中医药团体标准管理系 | 统                                                                                                    | ^ |

2、按要求填写团体标准相关信息,填写完成后点击【保存】;保存后,若填写有误可点击【编辑】进行修改,确认无误后点击【提交】(注:点击【保存】后还可继续修改,点击【提交】后无法修改)

| •••            | < > 0        | 不安全 — 123.57.9.4       | Ċ  | ů + G              |
|----------------|--------------|------------------------|----|--------------------|
|                | 中医药团体标准管理信息表 |                        | ×  | <sup>推化分会~</sup> ← |
|                |              |                        |    |                    |
| 合 首页           | 一、基本信息       |                        |    | _                  |
| 📑 工作平台         |              |                        |    | 操作~                |
| 待提交            | 标准名称:        |                        |    | 示准管理信息提交           |
| 进行中            |              |                        | 12 |                    |
| 已完成<br>退出系统    | 编号:          |                        |    | 创建时间               |
|                |              |                        |    | ROXEROIO           |
|                | 起草负责人:       |                        |    |                    |
|                | 起草组成员:       |                        |    |                    |
|                |              |                        |    |                    |
|                | 起草单位:        |                        |    |                    |
|                | 申报团体:        | 标准化分会                  |    |                    |
|                |              |                        |    |                    |
|                | 联系人:         | 电话: 邮件:                |    |                    |
|                | 申请阶段:        | 立项阶段: 是                |    |                    |
|                | T BRITA      | <b>华</b> 本阶段- <b>不</b> |    |                    |
| 2022 ◎版权信息: 中区 |              | 及10月172. 笛             |    | ~                  |

## (二)下载、打印,加盖社会团体公章

## 1、点击"PDF下载",下载自动生成的已填写表单

|                   |                                                        |                     |             |        |                               |              | <b>丘</b> 标           | 准化分会 🗸 🖌 🖯                  |
|-------------------|--------------------------------------------------------|---------------------|-------------|--------|-------------------------------|--------------|----------------------|-----------------------------|
| ☆ 首页              | 待提交团标信息<br>* 首页 > 待提交团标信息                              |                     |             |        |                               |              |                      | 操作~                         |
| 待提交<br>审查中<br>已完成 | <ul> <li>● 待提交列表</li> <li>显示 20 ~ 项结果</li> </ul>       |                     |             |        |                               |              | 國团体                  | 际准管理信息提交                    |
|                   | <b>操作</b><br><b>7 編目 DPoif下較 1.服交</b><br>显示第1至 项结果,共1项 | <b>申请阶段</b><br>发布阶段 | 标准编号 ▲<br>1 | 标准名称 ♦ | <b>归口团体</b><br>标准化分会<br>1 → ≫ | <b>联系人姓名</b> | <b>联系人手机号</b> 🝦<br>1 | <b>创建时间</b> 🔶<br>2023-05-17 |
|                   |                                                        |                     |             |        |                               |              |                      |                             |
|                   |                                                        |                     |             |        |                               |              |                      |                             |

### 2、打印纸质版并核查无误后,加盖标准归口团体公章

| 一、基本信息                                  |                    |              |               |       |     |  |
|-----------------------------------------|--------------------|--------------|---------------|-------|-----|--|
| 标准名称                                    | 1                  |              |               |       |     |  |
| 编号                                      | 1                  |              |               |       |     |  |
| 起草负责人                                   | 1                  |              |               |       |     |  |
| 起草组成员                                   | 1                  |              |               |       |     |  |
| 起草单位                                    | 1                  |              |               |       |     |  |
| 申报团体                                    | 标准化分会              |              |               |       |     |  |
| 联系人                                     | 1                  | 电话           | 1             | 邮件    | 1   |  |
| 申请阶段                                    |                    | 发            | 布阶段           |       |     |  |
| 立项/发布<br>日期                             |                    | 2023         | 3-05-11       |       |     |  |
| 项目类别                                    |                    | 基础           | 通用类           |       |     |  |
| 申请单位意见                                  |                    |              | 1             |       |     |  |
|                                         |                    | 签章<br>年 月 日  |               |       |     |  |
| 二、标准情况说明                                |                    |              |               |       |     |  |
| (1) 立项必要性 【立项必要性包括但不限于:经 规划的要求;标准实施后重大经 | 济社会和产业发<br>济、社会、生态 | 展的需才<br>效益分材 | 戌; 相关注<br>斤。】 | 去律法规、 | 、政策 |  |

(三) 上传盖章版材料

1、将《中医药团体标准管理信息表》盖章扫描件(必交)及相关 附件(选交)合为一个pdf文件,点击【提交】-【选择文件】,或 将文件拖拽至页面标注处上传,单击【提交标准】,完成材料上传

|                            | . 品、标准化分会 > ●                                                                                |
|----------------------------|----------------------------------------------------------------------------------------------|
|                            | 待提交团标信息                                                                                      |
| 命 首页                       |                                                                                              |
| 📰 工作平台 🛛 <                 | ☞ 首页 > 待提交团标信息                                                                               |
| 待提交                        | ● 待提交列表 圆环标准管理信息提交                                                                           |
| 审查中                        |                                                                                              |
|                            |                                                                                              |
|                            | 操作 申请阶段 标准编号 标准名称 归口团体 联系人姓名 联系人手机号 创建时间 🖗                                                   |
|                            | 了編曲         值 Pdf下载         1         1         标准化分会         1         1         2023-05-17 |
|                            | 显示第1至1项结果, 共1项 《 < 1 > 》                                                                     |
|                            |                                                                                              |
|                            |                                                                                              |
|                            |                                                                                              |
|                            |                                                                                              |
|                            |                                                                                              |
|                            |                                                                                              |
|                            |                                                                                              |
| 」<br>2022 ©版权信息: 中医药团体标准管理 | 系统                                                                                           |
|                            |                                                                                              |
|                            | Ω 标准化分会 ~                                                                                    |
|                            |                                                                                              |
| 合 首页                       | · 待提交团标信息                                                                                    |
| 1日 工作平台 上付                 | b文件 X 操作 X                                                                                   |
| 待提交                        |                                                                                              |
| 审查中                        | 中医药团体标准管理信息表                                                                                 |
| 已完成                        |                                                                                              |
| 退出系统                       | ·法择文件 创建时间                                                                                   |
|                            | 2023-05-17                                                                                   |
|                            | 文件拖抻到此                                                                                       |
|                            |                                                                                              |
|                            | 2                                                                                            |

(四)形式审查

形式审查由系统管理员进行,审核期为正式提交之日起三个工作日之内。

形式审查要点如下:

标准名称/编号:已发布的标准填写正式发布名称/编号;
 未发布填写立项名称/编号;

2) 起草负责人: 应填写不超过 3 人;

3) 起草组成员/起草单位: 应与标准发布/立项文本一致;

4) 申报团体: 应填写标准归口社会团体中文全称;

5)申请阶段:"立项阶段":社会团体批准立项阶段;"发布阶段":已正式发布阶段;

6) 申请单位意见: 应由归口团体撰写意见并加盖单位公章;

7)标准重复协调性:不应与已发布或在研重复,且尽量避免 交叉。

| 三 命 首页                 | 进行中国                                       | 团标信息    |           |               |       |       |        |            |            |      |         |
|------------------------|--------------------------------------------|---------|-----------|---------------|-------|-------|--------|------------|------------|------|---------|
| ■ 工作平台 〈               | ☆ 首页 > 进行                                  | 行团标信息   |           |               |       |       |        |            |            |      | 操作~     |
| -<br>待提交<br>进行中<br>已完成 | <ul> <li>● 进行中列:</li> <li>显示 20</li> </ul> | 表       |           |               |       |       |        |            |            | 圖团体杨 | 准管理信息提交 |
| 退出系统                   | 操作                                         | 申请阶段    | 标准编号      | 标准名称          | 归口团体  | 联系人姓名 | 联系人手机号 | 创建时间       | 提交时间       | 状态   | 退回原因 💠  |
|                        | @ 直看                                       | 立项阶段    | 1111      | 1111111       | 标准化分会 | 11    | 1      | 2023-05-15 | 2023-05-16 | 已提交  |         |
|                        | ® 直看                                       | 立项阶段    | 12345     | 测试流程          | 标准化分会 | 123   | 321    | 2023-05-15 | 2023-05-15 | 已提交  |         |
|                        | ● 查看                                       | 立项阶段    | SAC/T 001 | 中医药临床实践指南制定通则 | 标准化分会 | XXX   | XXX    | 2023-05-15 | 2023-05-15 | 已提交  |         |
|                        | 显示第1至3                                     | 项结果,共3项 |           |               | « (   | 1 > > |        |            |            |      |         |

(五) 查询审查状态

点击【工作平台】-【审查中】菜单,进入"审查中团标信息"页面,进行信息"查看"/"编辑"/"PDF下载"/"提交"操作。未被 审核的团体标准信息,可点击"查看"按钮,查看审查中的团标信息。 如被退回(即未审核通过)的标准也可在本页面进行相关操作

| ○ 首页<br>副 工作平台 く | 审查中团标信息<br>* 颐、暗明陈隐          |      |        |      |          |       |           |            |            | L metia | 回体名称。<br>4<br>4<br>4<br>4<br>4<br>4<br>4<br>4<br>4<br>4<br>4<br>4<br>4 |
|------------------|------------------------------|------|--------|------|----------|-------|-----------|------------|------------|---------|------------------------------------------------------------------------|
| 待提交<br>审查中       | ◎ 审查中列表                      |      |        |      |          |       |           |            |            | 品题件     | 标准管理信息提交                                                               |
| 已完成              | 显示 20 > 项结果                  |      |        |      |          |       |           |            |            |         |                                                                        |
| 退出系统             | 操作                           | 申请阶段 | 标准编号 🔺 | 标准名称 | 归口团体     | 联系人姓名 | 联系人手机号    | 创建时间       | 提交时间       | 状态      | 退回原因 🕴                                                                 |
|                  | ◆ 皇帝 77 編編 [] PdTF世 ▲ 提校     | 发布阶段 | cs     | cs   | 测试社会团体名称 | cs联系人 | 188888888 | 2023-05-17 | 2023-05-17 | Bije    | 请完善信息                                                                  |
|                  | 2070B 1 22 1 004007, 31 1 50 |      |        |      |          | 3     |           |            |            |         |                                                                        |

## 附件:

# 中医药团体标准管理信息表

| 一、基本信息      |                                        |    |    |    |  |
|-------------|----------------------------------------|----|----|----|--|
| 标准名称        |                                        |    |    |    |  |
| 编号          |                                        |    |    |    |  |
| 起草负责人       |                                        |    |    |    |  |
| 起草组成员       |                                        |    |    |    |  |
| 起草单位        |                                        |    |    |    |  |
| 申报团体        |                                        |    |    |    |  |
| 联系人         |                                        | 电话 |    | 邮件 |  |
| 申请阶段        | □立项阶段 □发布阶段                            |    |    |    |  |
| 立项/发布<br>日期 |                                        |    |    |    |  |
| 项目类别        | □基础通用类 □技术类 □指南类 □规范类 □管理服务类 □其他(请注明): |    |    |    |  |
| 申请单位意见      |                                        |    | 签章 | 月日 |  |

### 二、标准情况说明

#### (一)立项必要性

【立项必要性包括但不限于:经济社会和产业发展的需求;相关法律法规、政策规划的要求;标准实施后重大经济、社会、生态效益分析。】

### (二)项目可行性

【项目可行性包括但不限于:项目相关领域发展情况;有关技术的成熟度和经济性分析;已经具备的研究基础和条件及标准发布后推广应用计划等。】

### (三) 协调一致性

【包括国内外相关标准情况,与拟制定标准的关系,范围包含但不限于相关国家标准、行业标准、地方标准、团体标准和企业标准等。】

### (四) 合法性

【包括国内有关强制性标准、法律法规情况,与拟制定标准的关系。 如果涉及知识产权情况,应当列出包括采用其他标准涉及的版权情况 及涉及专利情况等。】

### (五) 公平竞争性

【包括标准内容是否涉及与其他团体损害公平市场竞争、侵犯知识产 权、妨碍技术创新和进步、存在设定行政许可、行政处罚、行政强制 等事项。】

立项阶段提供立项必要性、项目可行性、协调一致性等材料。 发布阶段提供合法性、公平竞争性等材料。